# Tutorial de Busca de Estudos de Coorte na Base de Dados LILACS

MONITORA: JULIANA LIMA CONSTANTINO

E-MAIL: JUUU.LC@HOTMAIL.COM

# LILACS - Literatura Latino-Americana e do Caribe em Ciências da Saúde

LILACS é um índice bibliográfico da literatura relativa às ciências da saúde, **publicada nos países da América Latina e Caribe**, a partir de 1982. É um produto cooperativo da Rede BVS.

Em 2009 atingiu cerca de **1.500 periódicos** em ciências da saúde **incluindo as revistas da base** Scielo.

LILACS também indexa outros tipos de literatura científica e técnica como teses, monografias, livros e capítulos de livros, trabalhos apresentados em congressos ou conferências, relatórios, publicações governamentais e de organismos internacionais.

## DeCS - Descritores em Ciências da Saúde

Criado pela BIREME e desenvolvido a partir do MeSH (Medical Subject Headings da U.S. National Library of Medicine), o DeCS integra a metodologia LILACS e IBECS, e é um componente integrador da Biblioteca Virtual em Saúde.

Os conceitos que compõem o DeCS são organizados em uma estrutura hierárquica que permite a execução de pesquisa em termos mais amplos ou mais específicos ou todos os termos que pertençam a uma mesma estrutura hierárquica. Sua atualização ocorre anualmente.

É um vocabulário controlado trilíngue (português, inglês e espanhol), uma tradução ampliada do MeSH – Medical Subject Headings. Os descritores são utilizados para representar o assunto dos documentos indexados nas principais bases de dados de saúde como MEDLINE, LILACS e Biblioteca Cochrane.

### DICAS

Ignore artigos, preposições, verbos, etc...

Desconsidere maiúscula e acentos

Digite frases ou termos compostos entre aspas

Truncamento: Use o símbolo \$ ou \* após o radical da palavra

Use os qualificadores (Exemplo: digite o código TI seguido de dois pontos antes da palavra/frase que deseja buscar no TÍTULO dos documentos)

Para mais dicas veja o canal da BVS: https://www.youtube.com/watch?v=TsPXn9SSFWM&list=PLZkQ-JIKvi\_0SryJBDy5pv0cDaCeQb0NV

| Recurso           | Função                                                                                                    | Notas, exemplos                                                                                                    |                                                                                                    |                                                                                                    |                                                                                                    |
|-------------------|----------------------------------------------------------------------------------------------------|----------------------------------------------------------------------------------------------------|----------------------------------------------------------------------------------------------------|----------------------------------------------------------------------------------------------------|----------------------------------------------------------------------------------------------------|
| AND               | Intersecção entre palavras<br>ou termos                                                                                        | Não precisa ser digitado, será considerado automaticamente.<br>A ordem dos termos não altera o resultado<br>dengue Brasil = Brasil dengue =<br>Dengue AND Brasil_= Brasil AND dengue                                                                                                    |                                                                                                    |                                                                                                    |                                                                                                    |
| OR                | União entre palavras ou<br>termos                                                                                              | Precisa ser digitado entre cada palavra ou termo.<br>A ordem dos termos da pesquisa não altera o resultado<br><u>malaria</u> OR dengue = dengue OR malária                                                                                                    |                                                                                                    |                                                                                                    |                                                                                                    |
| AND NOT           | Exclusão de palavras ou<br>termos                                                                                              | Precisa ser digitado entre palavras ou termos.<br>A ordem dos termos da pesquisa altera o resultado<br>malaria AND NOT dengue $\neq$ dengue AND NOT malaria                                                                                                    | truncar<br>\$                                                                                        | Deve ser usado após o<br>prefixo de uma palavra ou<br>termo para recuperar<br>palavras derivadas.                                   | Só funciona após um radical – prefixo de uma palavra e não antes<br>epidemiol\$<br>recupera: epidemiologia, epidemiology, epidemiológico, etc                                                                                                    |
| parënteses<br>(_) | Estabelecer a ordem na<br>pesquisa. Deve ser usado<br>quando a expressão de<br>pesquisa aplica mais de<br>um operador de busca | Use quantos parênteses forem necessários para estabelecer a relação e<br>ordenamento da pesquisa. Todo parêntese aberto deve ser fechado. A<br>ordem da pesquisa é similar a uma expressão matemática.<br>Brasil (malaria OR dengue OR tuberculose)<br>(Brasil OR Chile) AND (infecções AND (bacterianas OR<br>infecciosas)) | ASPAS                                                                                                | Usado para recuperar<br>termos compostos por<br>duas ou mais palavras.                                                              | Todas as aspas abertas devem ser fechadas, imediatamente<br>depois do termo, sem espaços. Não use o § - truncamento junto<br>com aspas.<br>"mortalidade materna" OR "pre-eclampsia"<br>"mortal\$ materna"                                                                                                    |
|                   | 1                                                                                                    |                                                                                                    | CÓDIGO DE<br>CAMPO<br>TI: Título<br>AB: Resumo<br>MH: Assunto<br>TW: Título +<br>Resumo +<br>Assunto | Direciona a pesquisa<br>para um campo de<br>dados específico,<br>indicado pelo código de<br>duas letras seguido de<br>dois pontos ; | <ul> <li>Digite o código de campo seguido por dois pontos e a palavra ou termo imediatamente depois, sem espaço. Quando o código de campo não for indicado a busca será no campo TW ou no campo selecionado na caixa de pesquisa.</li> <li>TI: "mortalidade materna" → busca no campo TÍTULO MH: "mortalidade materna" → busca no campo ASSUNTO "mortalidade materna" → busca no campo TW – Título, Resumo e/ou Assunto</li> </ul> |

### http://wiki.bireme.org/pt/index.php/Tutorial\_de\_pesquisa

 EVENENCIAL Services and classes
 Image: Classes of the classes of the classes of

#### english | español

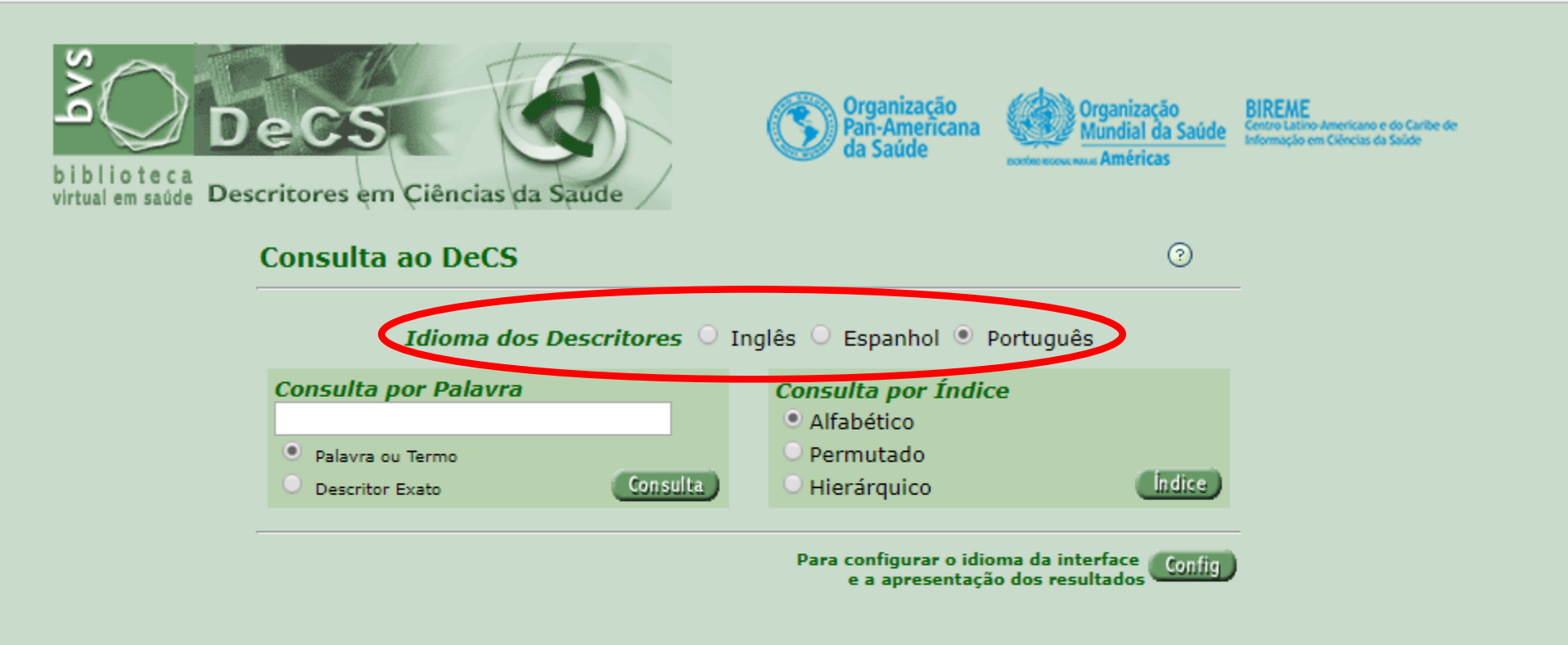

No campo consulta por índice, encontram-se as seguintes opções: **Alfabético:** permite pesquisar em ordem alfabética o termo desejado; **Permutado:** localiza os termos equivalentes ao termo pesquisado; **Hierárquico:** permite visualizar a árvore de domínio do termo pesquisado

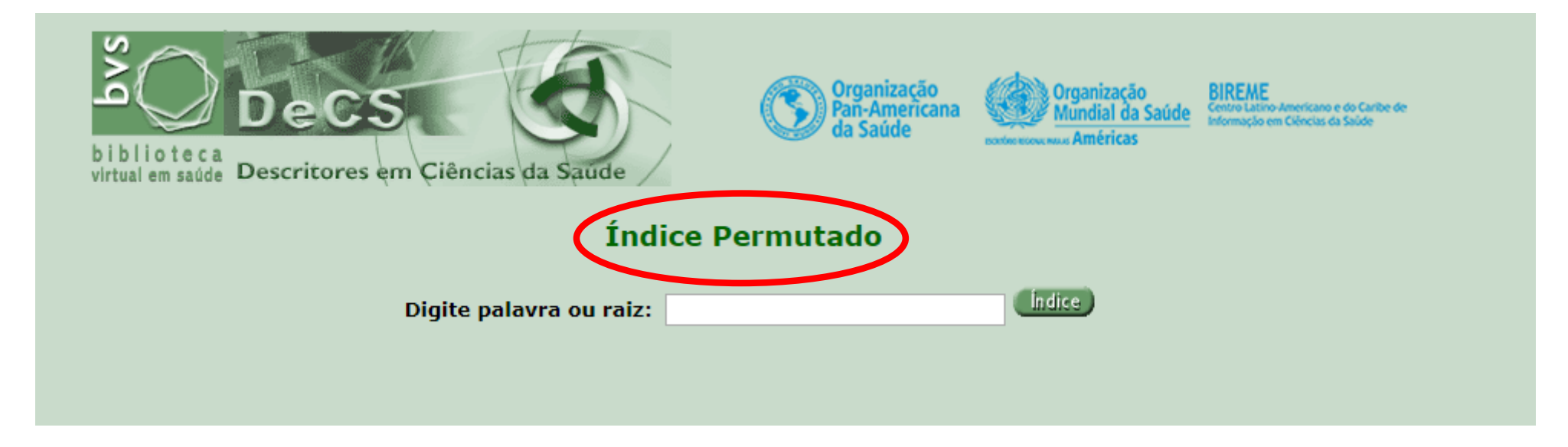

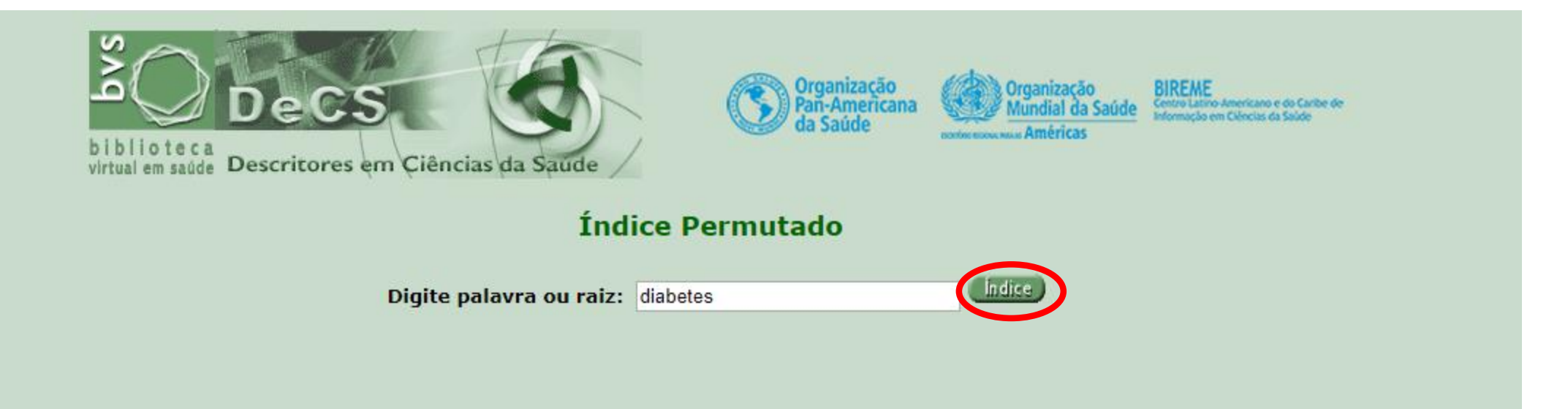

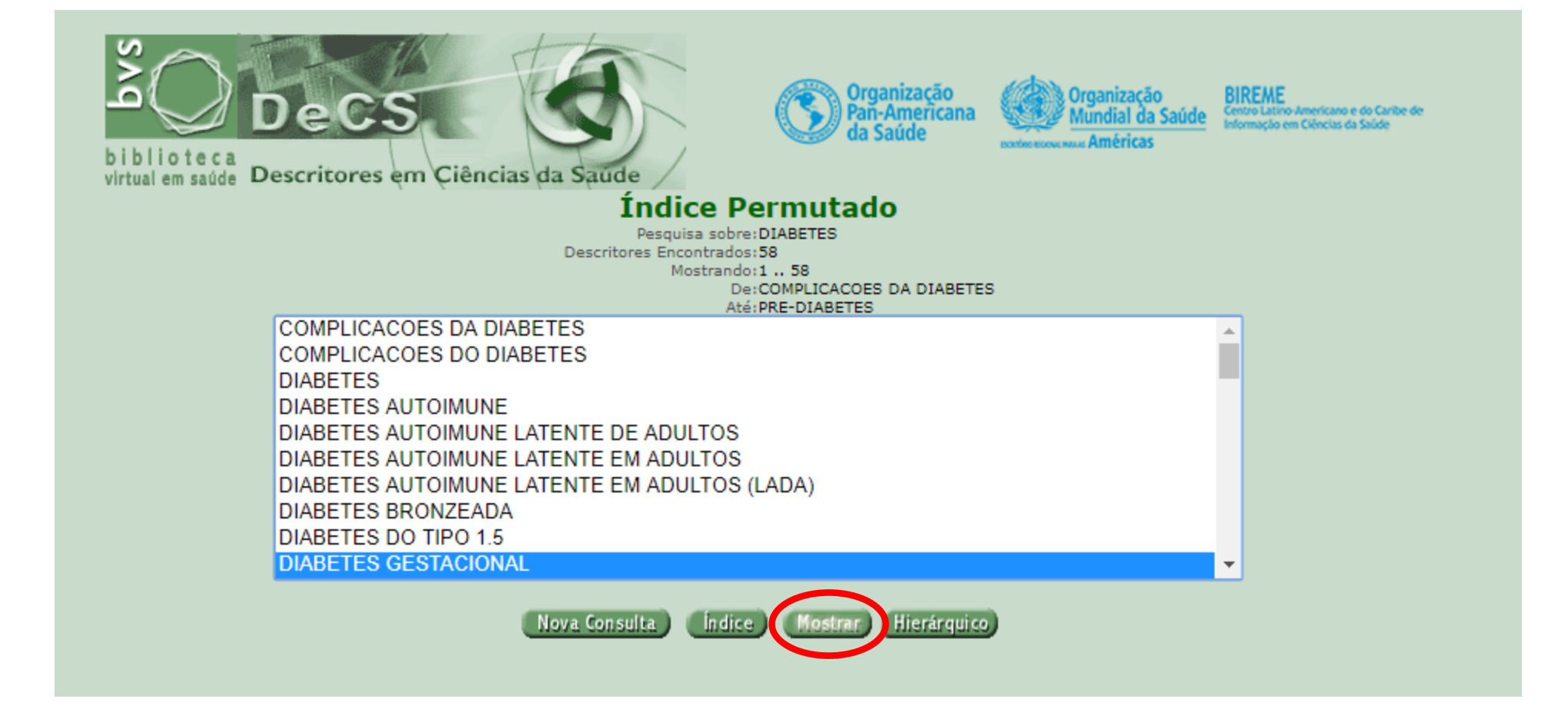

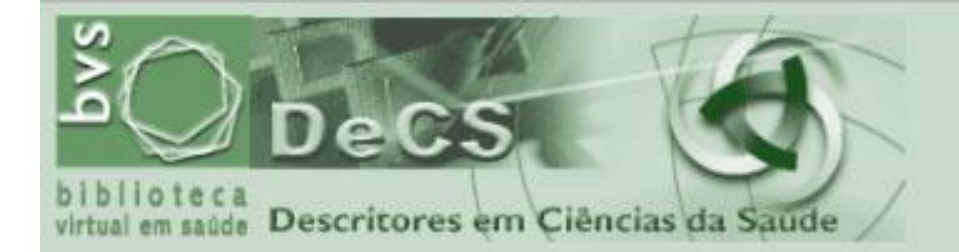

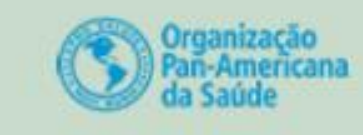

Organização BIREME Mundial da Saúde Stanação e

BIREME Centro Latino Americana e do Caribe de Informação em Ciências da Saúde

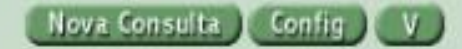

Pesquisa sobre:DIABETES GESTACIONAL Descritores Encontrados:1 Mostrando:1 .. 1

| 1/1 DeCS                                     |                                                                                                    |
|----------------------------------------------|----------------------------------------------------------------------------------------------------|
| Descritor Inglês:                            | Diabetes, Gestational                                                                                                    |
| Descritor Espanhol:                          | Diabetes Gestacional                                                                                                    |
| Descritor Português                          | Diabetes Gestacional                                                                                                    |
| Sinônimos Português:                         | Diabetes Mellitus Gestacional<br>Diabetes Induzida pela Gravidez<br>Diabetes Induzida por Gravidez                                                                                                    |
| Categoria:                                   | C13.703.170<br>C18.452.394.750.448<br>C19.246.200                                                                                                    |
| Definição Português:                         | Diabetes mellitus induzida por <u>GRAVIDEZ</u> , porém resolvida no final da mesma<br>Não inclui <u>mulheres</u> previamente diagnosticadas como <u>GRAVIDEZ EM</u><br><u>DIABÉTICAS</u> . A <u>diabetes gestacional</u> geralmente se desenvolve no final da<br><u>gravidez</u> quando os <u>hormônios antagonistas da insulina</u> atingem seus níveis<br>máximos levando à <u>RESISTENCIA A INSULINA</u> , <u>INTOLERÂNCIA À GLUCOSE</u> e<br>HIPERGLICEMIA. |
| Nota de Indexação Português:                 | refere-se a <u>DIABETES MELLITUS</u> , não <u>DIABETES INSÍPIDO</u> ; não confunda con<br>GRAVIDEZ EM DIABÉTICAS onde uma pessoa diabética fica grávida                                                                                                    |
| Relacionados Português:                      | Gravidez em Diabéticas                                                                                                    |
| Qualificadores Permitidos <i>Português</i> : | SU cirurgia     CL classificação       DG diagnóstico por imagem     DI diagnóstico       DH dietoterapia     EC economia       NU enfermagem     EN enzimologia       EP epidemiologia     ET etiologia       EH etnologia     PP fisiopatologia       GE genética     HI história       IM imunologia     CI induzido químicamente       CF líquido cefalorraguidiano     ME metabolismo                                                                      |

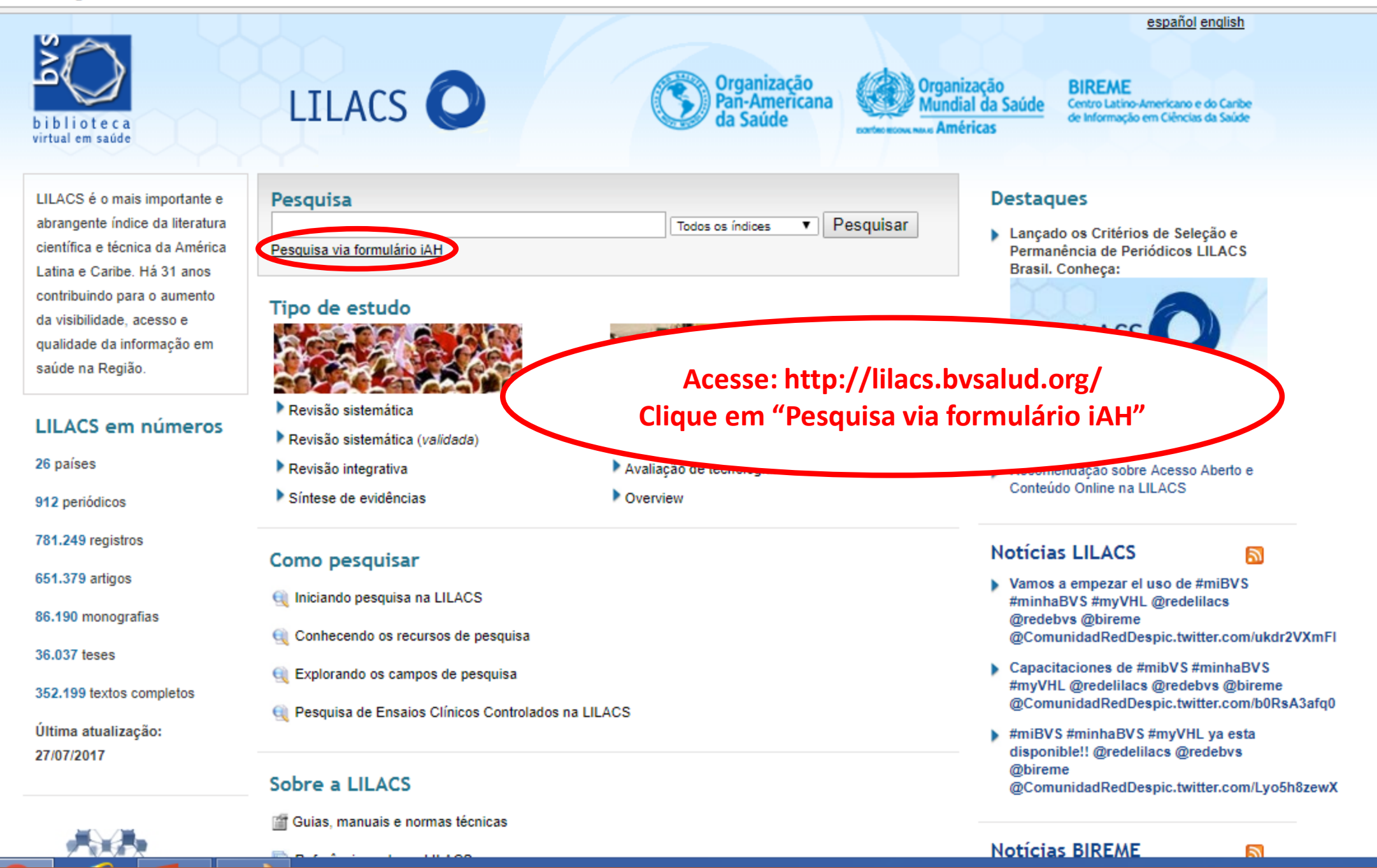

C 🛈 bases.bireme.br/cgi-bin/wxislind.exe/iah/online/?lsisScript=iah/iah.xis&base=LILACS&lang=p&form=A

| Pesquisa em bases de dados<br>biblioteca<br>virtual em saúde |                        |          |                      |                  |
|--------------------------------------------------------------|------------------------|----------|----------------------|------------------|
| ? AJUDA                                                      | Base de dados : LILACS | •        | Form                 | nulário avançado |
|                                                              | Pesquisar              |          | no campo             |                  |
| 1                                                            | diabetes gestacional   |          | Descritor de assunto | 🔻 🛕 índice       |
| 2 and                                                        | T                      |          | Palavras             | 🔻 🔟 índice       |
| 3 and                                                        | 7                      |          | Palavras             | 🔻 🛕 índice       |
|                                                              | C⇒ CONFIG              | Ø LIMPAR |                      |                  |

Search engine: iAH v2.6 powered by WWWISIS

BIREME/OPAS/OMS - Centro Latino-Americano e do Caribe de Informação em Ciências da Saúde

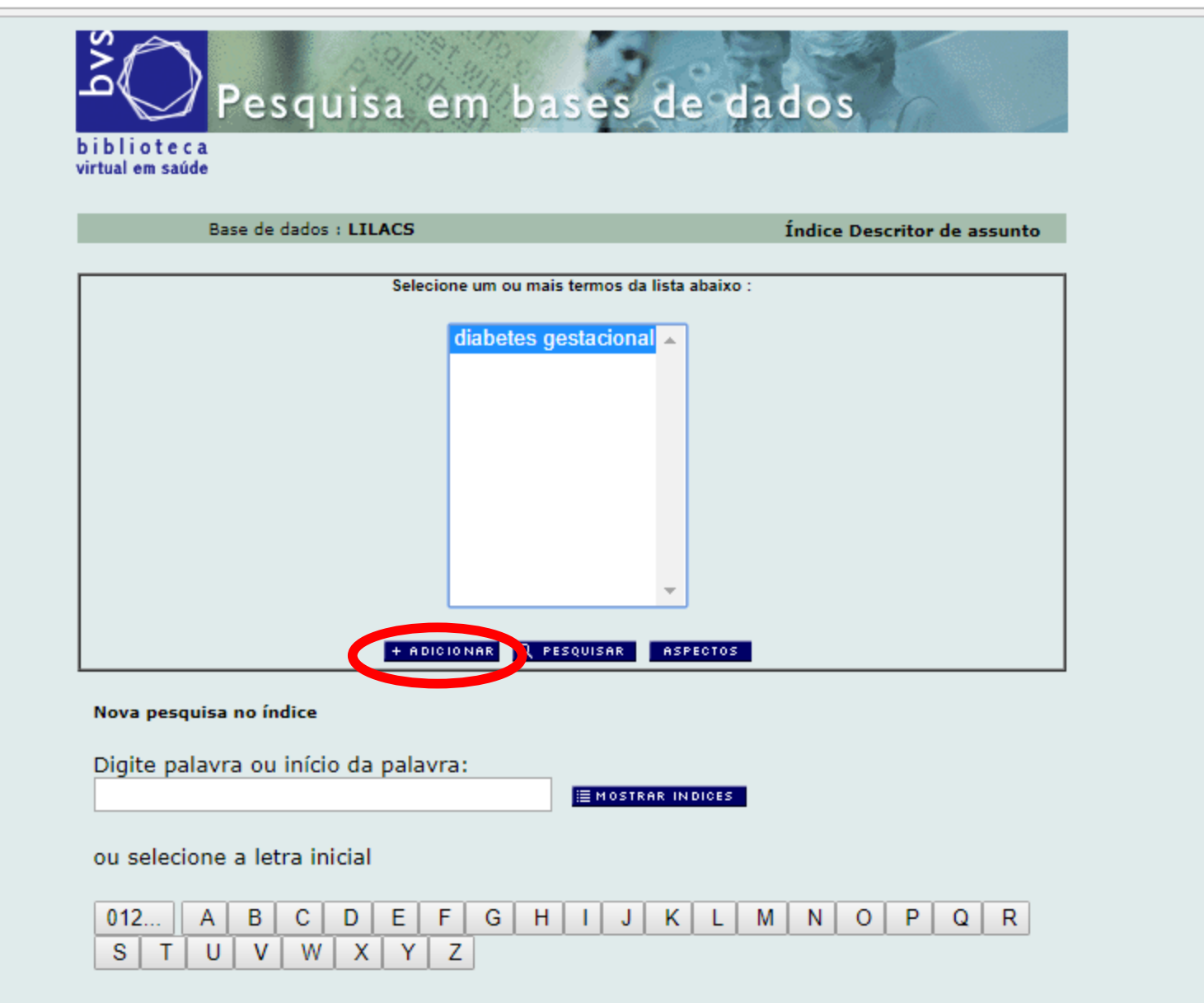

Acesso : 
 permutado 
 alfabético

| Pesquisa em bases de dados<br>biblioteca<br>virtual em saúde |   |                                                           |                                                           |
|--------------------------------------------------------------|---|-----------------------------------------------------------|-----------------------------------------------------------|
| ? AJUDA                                                      |   | Base de dados : LILACS 🔹                                  | Formulário avançado                                       |
| 1                                                            |   | Pesquisar<br>( diabetes gestacional ) or "diabetes gestad | <i>no campo</i><br>Descritor de assunto ▼ <u>A íodice</u> |
| 2 and                                                        | ۲ | coorte                                                    | Descritor de assunto 🔹 📢 índice                           |
| 3 and                                                        | ۲ |                                                           | Palavras 🔹 🖍 indice                                       |
|                                                              |   | C⇒ CONFIG (>= LIMPAR                                      | Q PESQUISAR                                               |

Search engine: <u>iAH</u> v2.6 powered by <u>WWWISIS</u>

BIREME/OPAS/OMS - Centro Latino-Americano e do Caribe de Informação em Ciências da Saúde

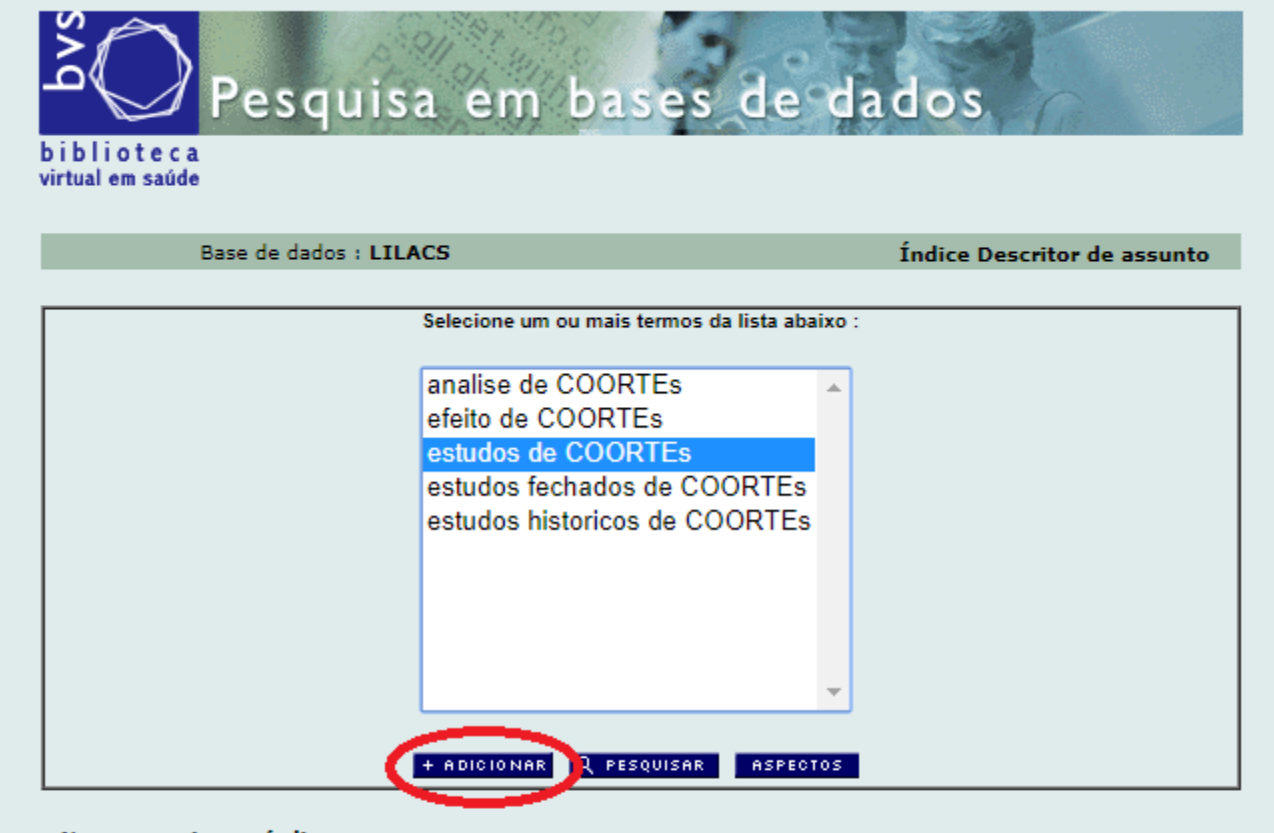

Nova pesquisa no índice

Digite palavra ou início da palavra:

≣ MOSTRAR INDICES

ou selecione a letra inicial

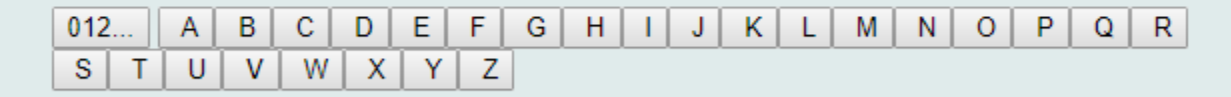

Acesso : 
 permutado 
 alfabético

| Pesquisa em bases de dados<br>biblioteca<br>virtual em saúde |                                    |                     |               |                                         |            |          |
|--------------------------------------------------------------|------------------------------------|---------------------|---------------|-----------------------------------------|------------|----------|
| ? AJUDA                                                      | Base de dados :                    | LILACS              | •             | F                                       | Formulário | avançado |
| 1                                                            | <i>Pesquisar</i><br>( diabetes ges | stacional ) or "dia | ibetes gestac | <i>no campo</i><br>Descritor de assunto | <b>,</b>   | A índice |
| 3 and V                                                      |                                    |                     | RIES          | Palavras                                | •          | A índice |
| C= CONFIG CELIMPAR Q PESQUISAR                               |                                    |                     |               |                                         |            |          |

Search engine: iAH v2.6 powered by WWWISIS

BIREME/OPAS/OMS - Centro Latino-Americano e do Caribe de Informação em Ciências da Saúde

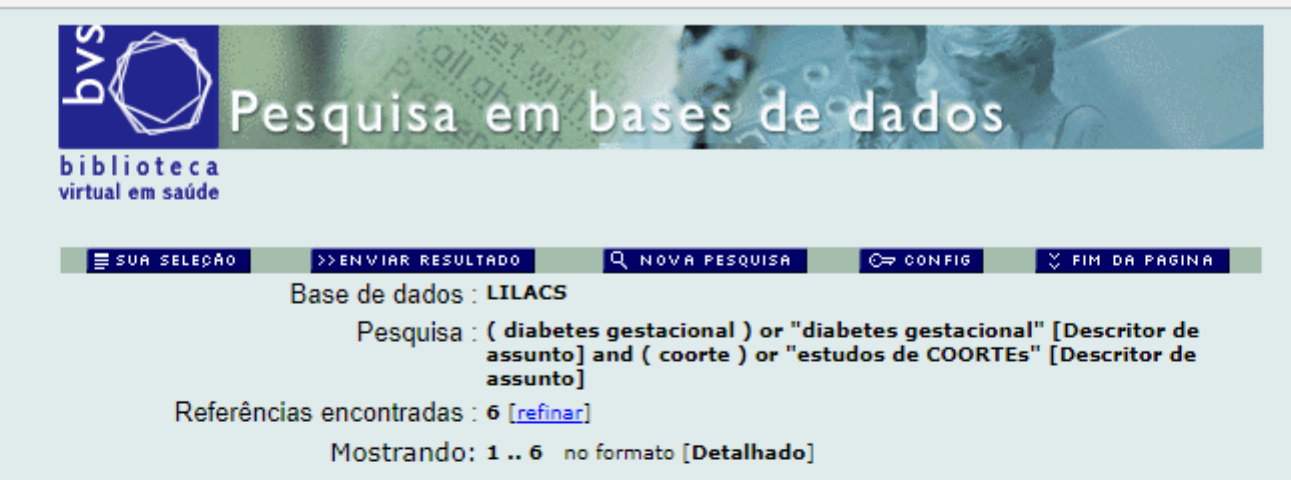

#### página 1 de 1

| 1/          | 6 LILACS            | + ∓                                                                                                    |
|-------------|---------------------|----------------------------------------------------------------------------------------------------|
|             | seleciona Id        | : 790291                                                                                                    |
| 宫           | para imprimir Autor | : Lima, Rafael Paschoal Esteves.                                                                                                    |
| <b>&gt;</b> | Fotocópia Título    | : Estudos da associação entre diabetes mellitus gestacional e<br>periodontite: caso-controle, coorte e revisão sistemática com meta-<br>análise / Association studies between gestacional diabetes mellitus<br>and periodontitis: case-control, cohort and systematic review with<br>meta-analysis.                                                                                                    |
|             | Fonte               | Belo Horizonte; s.n; 2015. 153 p. ilus, tab.                                                                                                    |
|             | Idioma              | : pt.                                                                                                    |
|             | Tese                | : Apresentada a Universidade Federal de Minas Gerais. Faculdade de Odontologia para obtenção do grau de Doutor.                                                                                                    |
|             | Resumo              | A periodontite na gestante poderia induzir uma resposta<br>inflamatória sistêmica e manifestação de um quadro de resistência<br>à insulina. Três estudos foram realizados com o objetivo de<br>analisar a associação entre periodontite e diabetes mellitus<br>gestacional (DMG), a associação entre periodontite e o<br>desenvolvimento do diabetes mellitus tipo 2 (DM tipo-2), em<br>mulheres com DMG prévio, bem como a evidência científica sobre<br>a associação entre periodontite e DGM. O estudo caso-controle<br>inclui 20 gestantes com DM tipo-1 ou DM tipo-2, 20 mulheres com<br>DMG e 40 gestantes sem alterações endócrinas |
|             | Descritores         | : Periodontite                                                                                                    |

### Ou faça a busca pelo BVS...

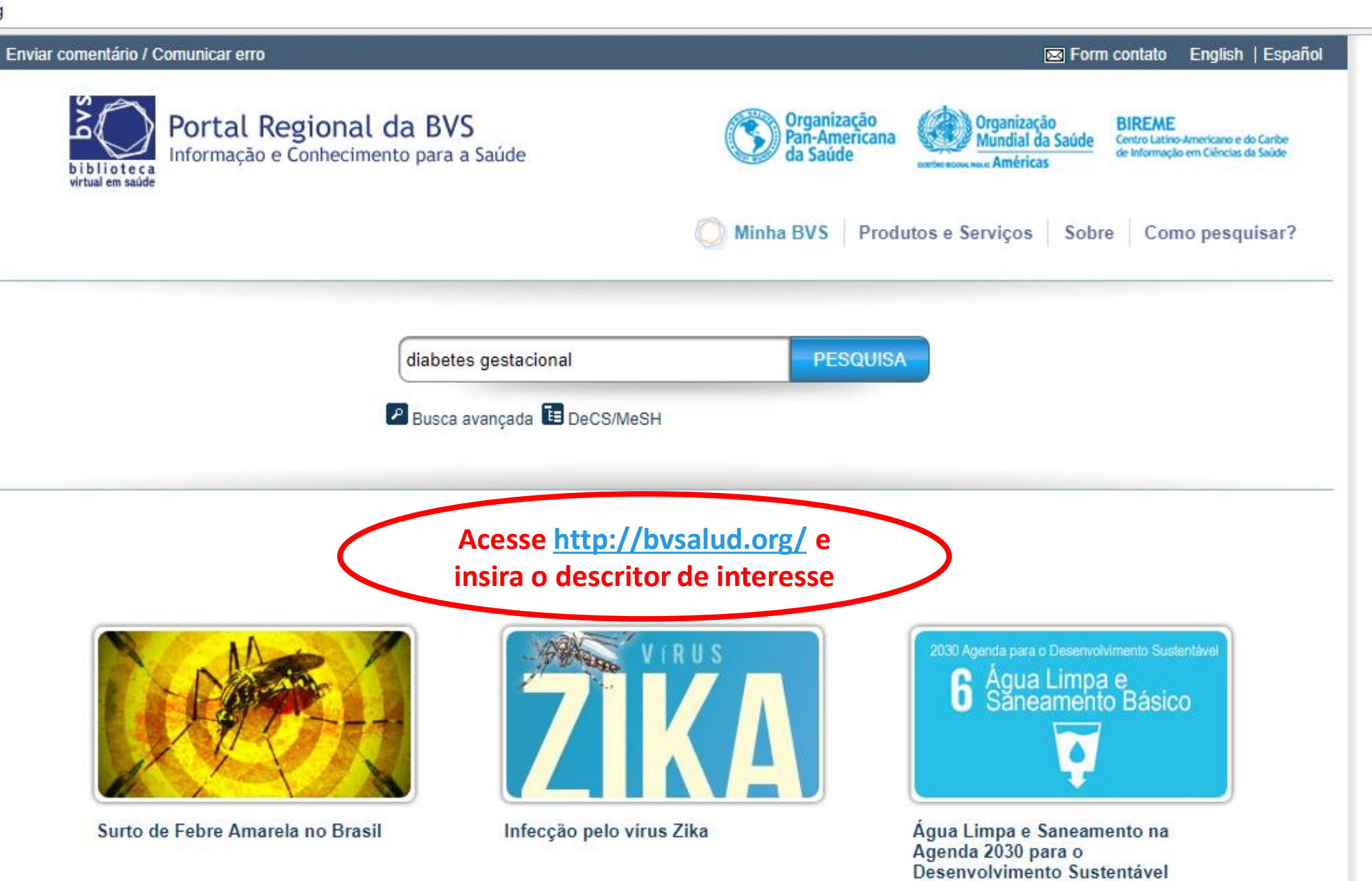

C 🛈 pesquisa.bvsalud.org/portal/?u\_filter%5B%5D=fulltext&u\_filter%5B%5D=collection&u\_filter%5B%5D=db&u\_filter%5B%5D=mj\_cluster&u\_filter%5B%5D=type\_of\_study&u\_filter%5B%5D

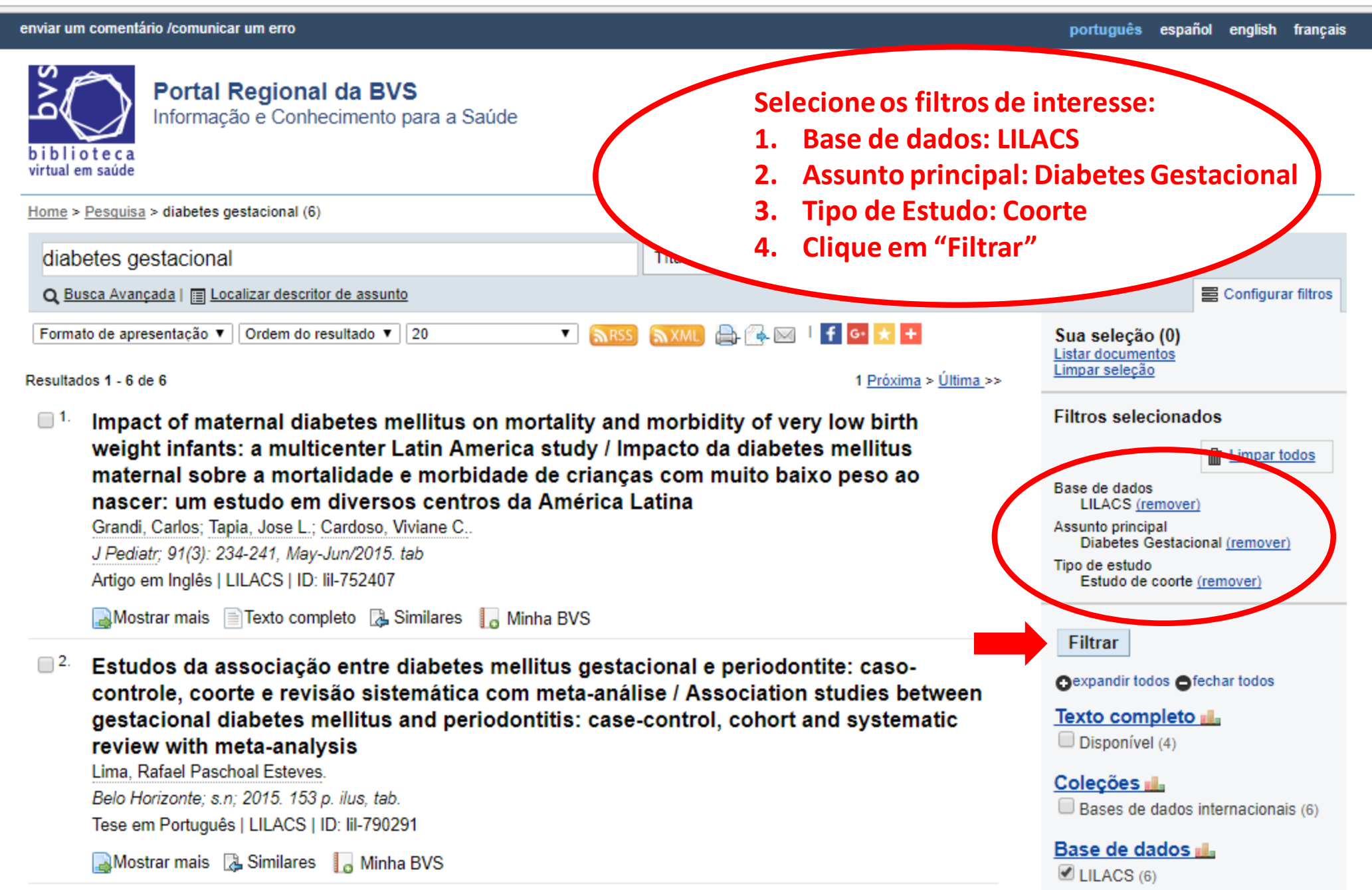

### Qualquer dúvida envie um e-mail para: juuu.lc@hotmail.com